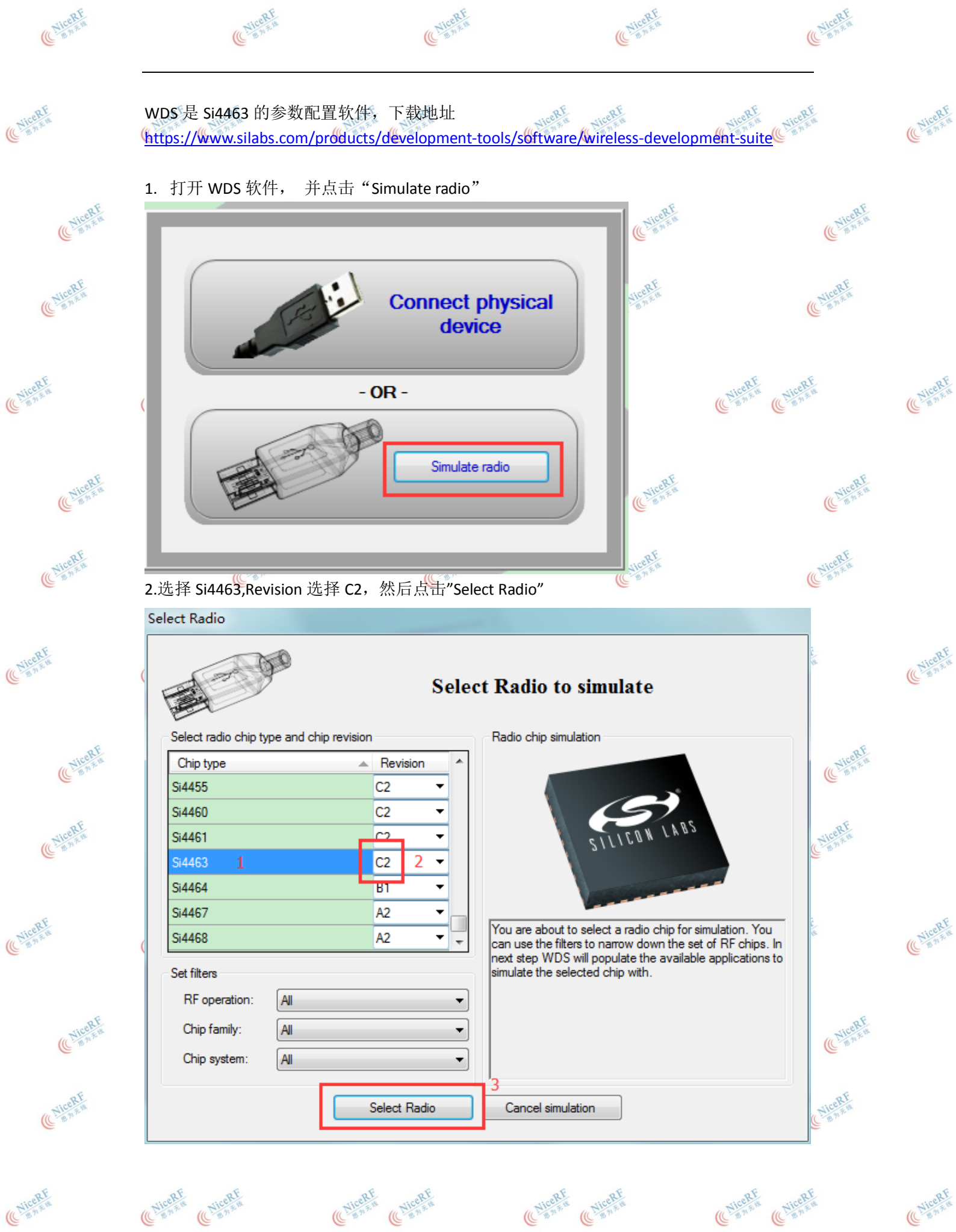

C NiceRF

(CNiceRF

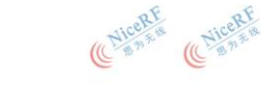

(CNiceRF

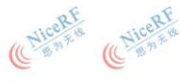

(CNiceRF

(ChiceRf

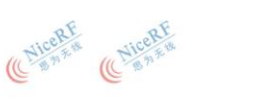

(ChiceRF

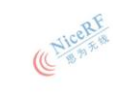

| (Chicelf                                            | (Chicelf                                                                                                    | (C <sup>NiceRE</sup>                                                                                                    | Chicage<br>Manna                                                                                                    | Chicell Bank                             |
|-----------------------------------------------------|----------------------------------------------------------------------------------------------------|----------------------------------------------------------------------------------------------------|----------------------------------------------------------------------------------------------------|------------------------------------------|
| Chicage                                             | 3.点击"Frequency and power"<br>Radio Configuration Applicatio                                                                                                    | ,并修改以下参数<br>                                                                                                    | HiteRI A HiteRI AN HI                                                                                                    | RE NUCRE                                 |
| Chicage<br>Chicage<br>Chicage<br>Chicage<br>Chicage | 1. Select project         Name       B         Empty framework       +         Unmodulated carrier       +         PN9       +         Standard packet TX       +         Standard packet RX       + | C         D         G         Image: Constraint of the second second se | cription:<br>main purpose of this Project is<br>enerate a source code that<br>ains the radio_config.h file with<br>e necessary API and property<br>ngs for the desired radio and<br>tet related settings. It does not<br>ain more | Save                                     |
| Chicale<br>Barren                                   | 2. Configure project<br>Frequency and power RF parameter<br>Frequency<br>Base frequency: 915.00000<br>Center frequency: 915 MHz<br>= Base frequency + Channel space                                  | ers Packet Interrupts G<br>频率配置<br>MHz Channel spac<br>Channel numb<br>ing * Channel number                                                                                                    | PIO and FRR<br>ing: 250.00 🚔 kHz<br>per: 0 🚔                                                                                                    | ARE CHICORE                              |
| C                                                   | Crystal<br>Crystal Frequency: 30.000<br>Crystal Cap. bank: 0x 62<br>Use external TCXO/Ref Sou                                                                                                    | MHz Crystal toleran<br>Crystal toleran                                                                                                    | ice RX: 10.0 🗼 ppm<br>ice TX: 10.0 🌩 ppm                                                                                                    | Cultures<br>Cultures<br>BE               |
| Cican<br>Cicar<br>Cicar<br>Santa                    | Clock output: System clo<br>Power amplifier (PA)<br>PA mode: ClassE/So<br>PA Ramp TC: 29                                                                                                    | ock divic ▼ 32 kHz clock<br>guare W ▼ PA bias:<br>] =6.6μs PA power leve<br>nal PA<br>废射呐率                                                                                                    | : Disabled ▼<br>0x0 ↓<br>el: 0x7F↓<br>0xE ↓ =1.11µs                                                                                                    | Chicage<br>Chicage<br>Chicage<br>Chicage |
| Chicage                                             | 3. Deploy project         Create batch       ?         Configure&ev         Device: Si4463 Simulation       Chip F                                                                                   | aluate ? Download pr Revision: C2 Ready for de                                                                                                    | oject ? Generate source                                                                                                    |                                          |
| C NiceRf                                            | (ChiceRf<br>Bases                                                                                                    | (Chicage                                                                                                    | (C <sup>Nicalt</sup>                                                                                                    | (C <sup>SiteRF</sup>                     |
| Chicage and a state                                 | C. Nicest                                                                                                    | Cricente<br>Cricente                                                                                                    | C <sup>Nicepf</sup>                                                                                                    | Chicage Barn                             |
| ( Vical t                                           | Chicage Chicage                                                                                                    | E Cuest                                                                                                    | Nicease<br>Banks Chicase                                                                                                    | alf Clicate Clicate                      |
| (ChiceRF                                            | C Manak                                                                                                    | (Chicate                                                                                                    | CNICELE                                                                                                    | (Chicage and a state                     |

| CriceAF                                           | ( Michte                                                                                                    | (Chical F                                                                                                    | (Chicase                                                                                                    | ( Micelle                                                                                   |
|---------------------------------------------------|----------------------------------------------------------------------------------------------------|----------------------------------------------------------------------------------------------------|----------------------------------------------------------------------------------------------------|---------------------------------------------------------------------------------------------|
| Culler R                                          | 4. 点击"RF parameters",并作<br>Radio Configuration Applicatio                                                                                                    | 多改以下参数<br>n                                                                                                    | IceRf NilceRf                                                                                                    | ileant Lieant                                                                               |
| Chicage<br>Chicage<br>Chicage<br>Chicage          | 1. Select project         Name       B         Empty framework       +         Unmodulated carrier       +         PN9       +         Standard packet TX       +         Standard packet RX       +                                                        | C D G<br>- + +<br>- + +<br>- + +<br>- + +<br>- + +<br>- + +<br>- + +<br>- + +<br>- + +<br>- + +<br>- + +<br>- + +<br>- + +<br>- + +<br>- + +<br>- + +<br>- + +<br>- + +<br>- + +<br>- + +<br>- + +<br>- + +<br>- + +<br>- + +<br>- + +<br>- + +<br>- + +<br>- + +<br>- + +<br>- + +<br>- + + +<br>- + + +<br>- + + +<br>- + + +<br>- + + + +<br>- + + + +<br>- + + + +<br>- + + + +<br>- + + + + +<br>- + + + + + + + + + + + + + + + + + + + | otion:<br>ain purpose of this Project is<br>erate a source code that<br>as the radio_config.h file with<br>necessary API and property<br>s for the desired radio and<br>related settings. It does not<br>h more |                                                                                             |
| Chicone<br>Chicone<br>Chicone<br>Chicone<br>Sanas | 2. Configure project         Frequency and power       RF parameter         Modulation type:       2FSK         Data rate:       1.200 🛫         Deviation:       5.000 🛫         RX bandwidth:       Auto-Calc 🛫         RX data rate error:       0% - 1% | ers Packet Interrupts GPK<br>「間试 Optimize<br>正時結晶序<br>解輪<br>2 Improv<br>kHz 2 2 Improv<br>マ 2 Enable                                                                                                    | O and FRR<br>RX performance<br>current consumption<br>sensitivity<br>ved blocking<br>ved selectivity<br>e PLL AFC                                                                                               | ?                                                                                           |
| Current<br>Current<br>Current                     | RSSI average: RSSI average<br>RSSI latch: Disabled, will i<br>Check three                                                                                                    | Enable     Enable     Enable     Enable     Enable     Enable     Enable     Enable     Enable     Enable     Enable     Enable     Enable     Enable     Enable                                                                                                        | e DSA (<br>e antenna diversity<br>e IQ calibration (<br>shold: 0xFF                                                                                                    | ?<br>?<br>?<br>?<br>?<br>?<br>?<br>?<br>?<br>?<br>?<br>?<br>?<br>?<br>?<br>?<br>?<br>?<br>? |
| Chicart                                           | 3. Deploy project         Create batch       ?         Configure&ev         Device: Si4463 Simulation       Chip F                                                                                                    | aluate ? Download proje<br>Revision: C2 Ready for depl                                                                                                    | ect ? Generate source                                                                                                    |                                                                                             |
| Culcart<br>Culcart                                | Culcart<br>Culcart                                                                                                    | CNiceRf<br>CNiceRf                                                                                                    | CliceRf<br>CliceRf<br>Basen                                                                                                    | Chicage<br>Chicage<br>Chicage                                                               |
| Chicat                                            | Chicean Chicean                                                                                                    | E Chicalt                                                                                                    | icale Chicale                                                                                                    | alconfe Chiconfe Chiconfe                                                                   |
| (ChiceBE                                          | Contract Contract                                                                                                    | CliceRF<br>B 5 A B                                                                                                    | Cultonet                                                                                                    | (ChiceAF                                                                                    |

| (Chicase                 | (Chicale                                                                                                    | (Chicage<br>Banka                                                                                                    | ( Nicelle                                                                                                    | Chicese                                                                                                    |
|--------------------------|----------------------------------------------------------------------------------------------------|----------------------------------------------------------------------------------------------------|----------------------------------------------------------------------------------------------------|----------------------------------------------------------------------------------------------------|
| (CliceRf                 | 5. 点击"Packet",并按需要<br>Radio Configuration Applicatio                                                                                             | 修改参数<br>on                                                                                                    | WHERE WERE WY                                                                                                    | CRAFT NUCRAFT                                                                                                    |
| Clicate<br>Clicate       | Name     B       Empty framework     +       Unmodulated carrier     +       PN9     +       Standard packet TX     +                            | C     D     G     A       -     -     +       -     -     +       -     -     +       -     -     +       -     -     +       -     -     +       -     -     +       -     -     +       -     -     +       -     -     +       -     -     + | acription:<br>main purpose of this Project is<br>enerate a source code that<br>tains the radio_config.h file with<br>he necessary API and property<br>ings for the desired radio and<br>ket related settings. It does not<br>tain more | Current<br>Current<br>Current<br>Current<br>Current                                                                                                    |
| (LitceRf                 | 2. Configure project<br>Frequency and power RF paramet<br>Use predefined packet: Fully cu<br>Packet config Variable length cu<br>Enable preamble | ters Packet Interrupts G<br>stomizable<br>onfig CRC config Whiteni<br>Reset data whitening                                                                                                    | aPIO and FRR                                                                                                    | 2 RE CURCERT                                                                                                    |
| Cricere<br>Cricere       | ✓ Enable synchron word<br>Number of fields: 1<br>前导码设置<br>Preamble                                                                               | Packet IX threshold:<br>Packet RX threshold:<br><del>同步字设置</del><br>SyncWord                                                                                                    | 48                                                                                                    | C <sup>NCCRE</sup>                                                                                                    |
| California<br>California | Preamble configuration<br>Preamble TX length: 8<br>Preamble RX threshold: 20                                                                     | byte(s)<br>bit(s)<br>Preamble patte<br>Std. 1010 patt<br>1010<br>Preamble t-out                                                                                                    | rm<br>tem (>= 40 bits)                                                                                                    | Culcare<br>Culcare                                                                                                    |
| ChiceRf<br>ChiceRf       | Use Manchester encoding                                                                                                    | valuate ? Download p                                                                                                    | project ? Generate source                                                                                                    | Image: Constraint of the second second se |
| (Chicean                 | Chicente                                                                                                    | ChiceRF                                                                                                    | C Manage                                                                                                    | C <sup>NICRE</sup>                                                                                                    |
| (Chicate                 | ( Micele                                                                                                    | (ChieRF                                                                                                    | ( Micelle                                                                                                    | (Chicere                                                                                                    |
| ChiceBf                  | Chicant Chicant Chicant                                                                                                    | AF (NiceRf                                                                                                    | ChicaRf ChicaRf                                                                                                    | eRf<br>naa (NiceRf<br>naa (NiceRf<br>anaa (NiceRf                                                                                                    |
| (Chicage<br>Banka        | (Chicolf                                                                                                    | CliceAF<br>Barrie                                                                                                    | (Clicente                                                                                                    | (Culcal Base                                                                                                    |

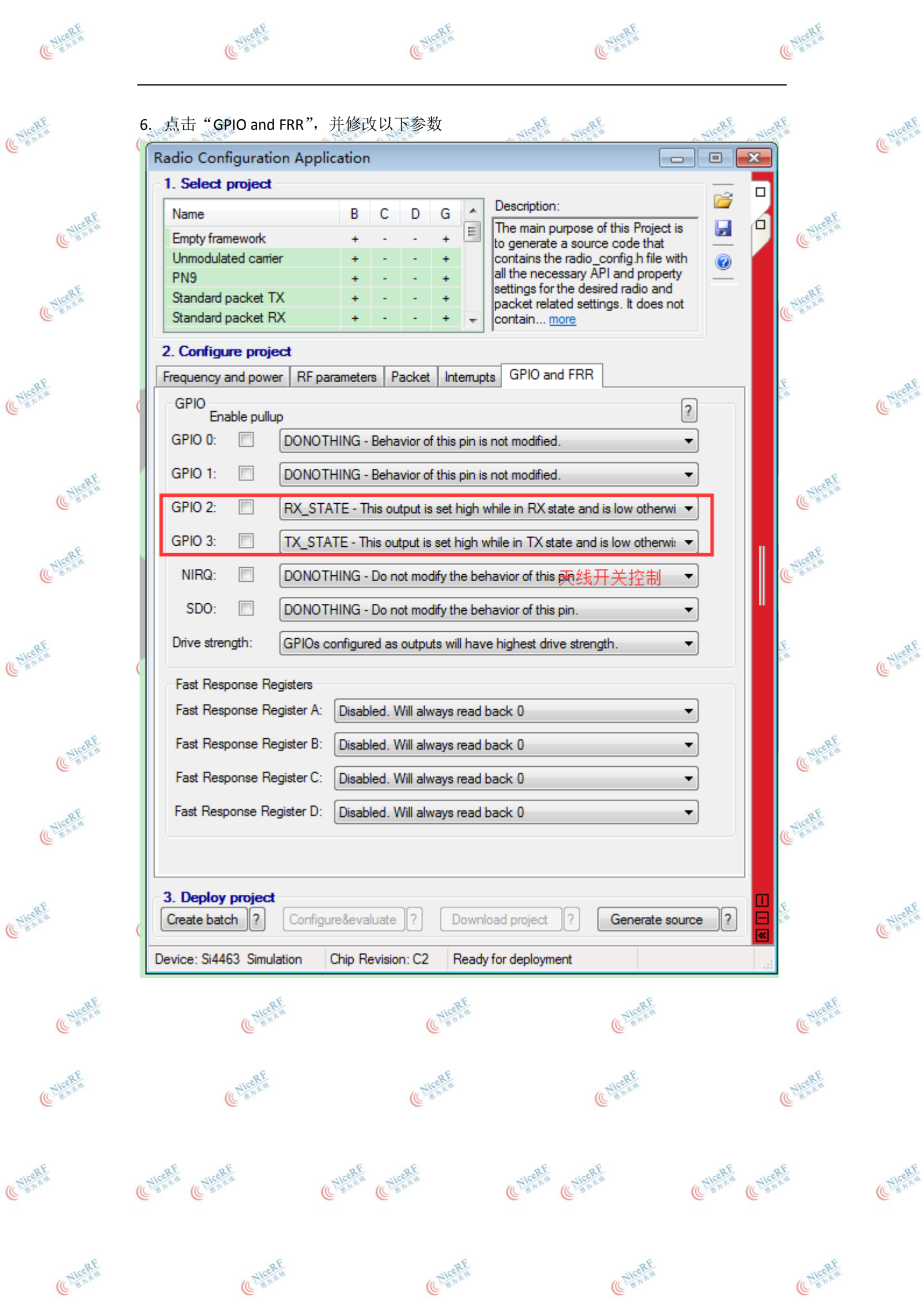

| NiceRt    | C <sup>siceRf</sup>       | C <sup>NICALE</sup>             | Calcal Canad                          | (Niteal and         |  |
|-----------|---------------------------|---------------------------------|---------------------------------------|---------------------|--|
|           | 7. 生成配置参数                 | RF NICERF                       | NiteRF NiteRF                         | · Nicell · Nicell   |  |
|           | Radio Configuration App   | olication                       |                                       |                     |  |
|           | 1. Select project         |                                 | _                                     |                     |  |
| RERE      | Name                      | B C D G                         | Description:                          | windin 🖌 👖 📶 🚱      |  |
| (Canzu    | Empty framework           | + +                             | to generate a source code             | that                |  |
|           | Unmodulated carrier       | + +                             | contains the radio_config.            | h file with 🕜       |  |
| NiceRF    | Standard packet TX        | + - +                           | settings for the desired rad          | io and              |  |
| BR        | Standard packet RX        | + - + +                         | contain more                          | Jues not            |  |
|           | 2. Configure project      |                                 |                                       |                     |  |
|           | Frequency and power RF    | parameters Packet Intern        | upts GPIO and FRR                     |                     |  |
|           | GPIO                      |                                 |                                       | 2                   |  |
|           |                           |                                 | in and an differed                    |                     |  |
|           |                           | THING - Benavior of this pin    | is not modified.                      |                     |  |
| NiceRF    | GPIO 1: DONC              | )THING - Behavior of this pin   | is not modified.                      | ▼ JceRf             |  |
| C MA      | GPIO 2: 🔲 RX_S            | TATE - This output is set high  | n while in RX state and is low (      | otherwi 🔻           |  |
| ~         | GPIO 3: TX S              | TATE - This output is set high  | while in TX state and is low o        | therwi: 🔻           |  |
| NiceRF    |                           |                                 | I to false to                         |                     |  |
|           |                           | I HING - Do not modify the t    | behavior of this pin.                 |                     |  |
|           | SDO: DONC                 | )THING - Do not modify the b    | ehavior of this pin.                  | <b></b>             |  |
|           | Drive strength: GPIOs     | s configured as outputs will ha | ave highest drive strength.           | <b>•</b>            |  |
|           | C <sup>allena</sup>       |                                 |                                       |                     |  |
|           | Fast Response Registers   |                                 |                                       |                     |  |
| ~         | rast nesponse negister A  | Disabled, will always rea       | d back U                              |                     |  |
| (CNiceRt  | Fast Response Register B  | Disabled. Will always rea       | d back 0                              | ▼ IceRL<br>B N × B  |  |
| 0         | Fast Response Register C  | Disabled. Will always rea       | d back 0                              | <b>•</b>            |  |
| RE        | Fast Response Register D  | Disabled. Will always rea       | d back 0                              | <b>•</b>            |  |
| B B B R B |                           | <u></u>                         |                                       |                     |  |
|           |                           |                                 |                                       |                     |  |
|           | - 3. Deploy project       |                                 |                                       |                     |  |
|           | Create batch ? Confi      | gure&evaluate ? Dow             | rnload project ? Gene                 | erate source ?      |  |
|           | Device: Si4463 Simulation | Chip Revision: C2 Rea           | dv for deployment                     |                     |  |
|           | 8.                        |                                 |                                       |                     |  |
| ( NiceRF  | ( NiceRf                  | ( NiceRF                        | ( NiceRF                              | (( NiceRF           |  |
|           |                           |                                 |                                       |                     |  |
| RE        | RE                        | RE                              | RE                                    | RE                  |  |
| NICCAR    | C Nicesau                 | C Nice w                        | C Michaela                            | C Michania          |  |
|           |                           |                                 |                                       |                     |  |
|           | of of                     | eF eF                           | of of                                 | of of               |  |
|           | (Nicehan (Nicehan (Chica  | ATH CNicella                    | CNiceRa<br>NiceRa<br>NiceRa<br>NiceRa | (Chiceles (Chiceles |  |
|           |                           |                                 |                                       |                     |  |
|           |                           |                                 |                                       |                     |  |
|           | -6                        | 6                               | 2F                                    | 30                  |  |